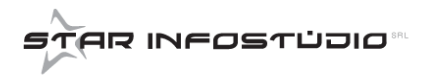

## **INSERIMENTO PERSONA NON FISICA**

| AMAGRAFICA       Dati PERSONA FISICA       FIRMA TARIO       TITOLARE EFFETTIVO       RISCHIO ANAGRAFICA         Codice       Tipo Identificazione       Data         [000002]       Ta eseguita direttamente dall'operatore o da un suo collaboratore       20/09/2019       Image: Codice Fiscale         [Pipo Figure Valentifike Z28       Località       Cap       Pr         [VIA XX SETTEMBRE 228       LA SPEZIA       19121       SP         Stato       086       ITALIA       Controlo ANTITERRORISMO                                                                                                    | Per inserire l'anagrafica<br>di una Persona Non<br>Fisica selezionare nel<br>campo " <b>Tipo</b> " la sigla<br><b>PNF</b> e compilare i<br>campi obbligatori<br>richiesti.                                                                                                    |
|----------------------------------------------------------------------------------------------------|----------------------------------------------------------------------------------------------------|
| ANAGRAFICA       Dati PERSONA FISICA       FIRMATARIO       TITOLARE EFFETTIVO       RISCHIO ANAGRAFICA         Anagrafica       000001       PIERA GIORDANO       Il dente attesta i propri poteri di rappresentaza dei soggetto per conto del quale opera mediante l'esibizione dei seguenti documenti:         Tipo Legame       Il dente attesta i propri poteri di rappresentaza dei soggetto per conto del quale opera mediante l'esibizione dei seguenti documenti:         MMMINISTRATORE DELEGATO       Il dente attesta i propri poteri di rappresentaza dei soggetto per conto del quale opera mediante l'esibizione dei seguenti documenti:         Visure / Procure       Certificati | Per le Persone Non<br>Fisiche è necessario<br>inserire il " <b>Firmatario</b> ",<br>selezionandolo da<br>un'anagrafica esistente<br>o creandone una nuova.<br>Inserire il " <b>Tipo di</b><br><b>Legame</b> ", ossia il<br>motivo per cui firma. Se<br>vi sono eventuali Visure<br>o Procure inserendo i<br>dati dei relativi<br>documenti. |
| ANAGRAFICA       Dati PERSONA FISICA       FIRMA TARIO       ITTOLARE EFFETTIVO       RISCHIO ANAGRAFICA         Anagrafica       Introlare Numero 1       000001       PIERA GIORDANO       95         Titolare Numero 2       95       95         Titolare Numero 3       95                                                                                                    | Vanno indicati i titolari<br>effettivi nella sezione<br>" <b>Titolari Effettivi</b> ",<br>selezionandoli da<br>un'anagrafica esistente<br>o creandone una nuova.                                                                                                    |
|                                                                                                    |                                                                                                    |

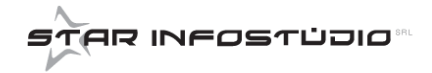

| ANAGRAFICA                                                     | Dati PERSONA FISICA     | FIRMATARIO   | TITOLARE EFFETTIVO                         | RISCHIO ANAGRAFICA                                                               | Per il soggetto sono preimpostate le tabelle                                           |  |
|----------------------------------------------------------------|-------------------------|--------------|--------------------------------------------|----------------------------------------------------------------------------------|----------------------------------------------------------------------------------------|--|
| A1: Natura Giuridica<br>Persona Fisica<br>Descrizione Attività | A2: Prevalente Attività | A3: Comporta | amento A4: Area I Italia A5: Pers Da defin | a Geografica       Image: second lized a model       iconalizzata       nire   0 | di rischio, visibili nella<br>sezione " <b>Rischio</b><br><b>Anagrafica</b> ".         |  |
| Anomalie CLIENT                                                | TE                      |              |                                            |                                                                                  | Una volta compilati i<br>campi obbligatori,<br>cliccare sull'icona di<br>registrazione |  |